### ISTRUZIONI

### PER LA PRESENTAZIONE DELLA DOMANDA DI AMMISSIONE

## ALLA PROCEDURA STRAORDINARIA DI MOBILITA'

1. Accedere alla piattaforma all'indirizzo:

https://app.smartsheet.com/b/form/7d00c688067e47f7bcad40ad1849f99e

Si aprirà il modulo online come in Fig. 1.

- 2. Compilare la domanda di ammissione in tutti i campi necessari. I campi contrassegnati da asterisco (\*) sono obbligatori.
- 3. Alla fine del modulo online (Fig. 2):
  - spuntare la voce "Inviami una copia delle mie risposte";
  - inserire l'indirizzo email al quale si desidera ricevere la conferma del caricamento dei dati (N.B. non è possibile inserire un indirizzo PEC);
  - cliccare su INVIA.
- Accedere alla propria email e verificare che sia arrivata la conferma del caricamento dei dati, come in Fig.
  3 (N.B. l'email potrebbe essere stata inserita tra i messaggi "SPAM").
- 5. L'email deve essere salvata in formato PDF, sottoscritta digitalmente dal candidato e inviata attraverso la propria PEC personale, all'indirizzo di posta elettronica:

pres.protezione.civile@pec.regione.sardegna.it

senza allegare copia del documento di identità.

## oppure, in alternativa

5. L'email deve essere stampata, datata e sottoscritta dal candidato, il quale dovrà inviarla, allegando copia del documento di identità in corso di validità, esclusivamente attraverso la propria PEC personale, all'indirizzo di posta elettronica:

pres.protezione.civile@pec.regione.sardegna.it

N.B. Nell'oggetto della PEC, da inviare <u>entro le ore 23.59 del giorno 19 marzo 2020</u>, il candidato dovrà indicare il proprio cognome e nome, seguito dalla dicitura:

"Procedura straordinaria di mobilità per 65 unità di personale - Direzione generale della Protezione civile"

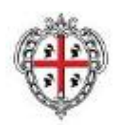

# Determinazione del Direttore generale della Protezione civile n. \_\_\_\_ del 16.3.2020

Attivazione procedura straordinaria di mobilità per l'acquisizione e l'immissione nel ruolo unico dell'Amministrazione regionale di 65 unità di personale da impiegarsi nella Direzione generale della Protezione civile e nelle sue articolazioni territoriali

| /La sottoscritto/a | i *                                                                                           |
|--------------------|-----------------------------------------------------------------------------------------------|
|                    |                                                                                               |
|                    |                                                                                               |
| ato/a a *          |                                                                                               |
|                    |                                                                                               |
|                    |                                                                                               |
| rov. *             |                                                                                               |
|                    |                                                                                               |
|                    |                                                                                               |
| +                  |                                                                                               |
| ^                  |                                                                                               |
| 31                 |                                                                                               |
|                    |                                                                                               |
| esidente a *       |                                                                                               |
|                    |                                                                                               |
|                    |                                                                                               |
| via/niazza *       |                                                                                               |
| r rid, piùzza      |                                                                                               |
|                    |                                                                                               |
|                    |                                                                                               |
| .*                 |                                                                                               |
|                    |                                                                                               |
|                    |                                                                                               |
| dirizzo di posta   | elettronica certificata *                                                                     |
| •                  |                                                                                               |
|                    |                                                                                               |
|                    |                                                                                               |
|                    |                                                                                               |
| HIEDE di essere    | ammesso/a a partecipare alla procedura straordinaria di mobilità a                            |
| equente posizior   | e cessione dei contratto attivata dalla determinazione in oggetto, per la<br>le lavorativa: * |
| - Jacine Pooleloi  | aba interacea)                                                                                |

| 🕢 Inviami una copia delle mie risposte |
|----------------------------------------|
| Indirizzo e-mail                       |
| esempio@prova.it                       |
|                                        |
| Invia                                  |
|                                        |

Fig. 2

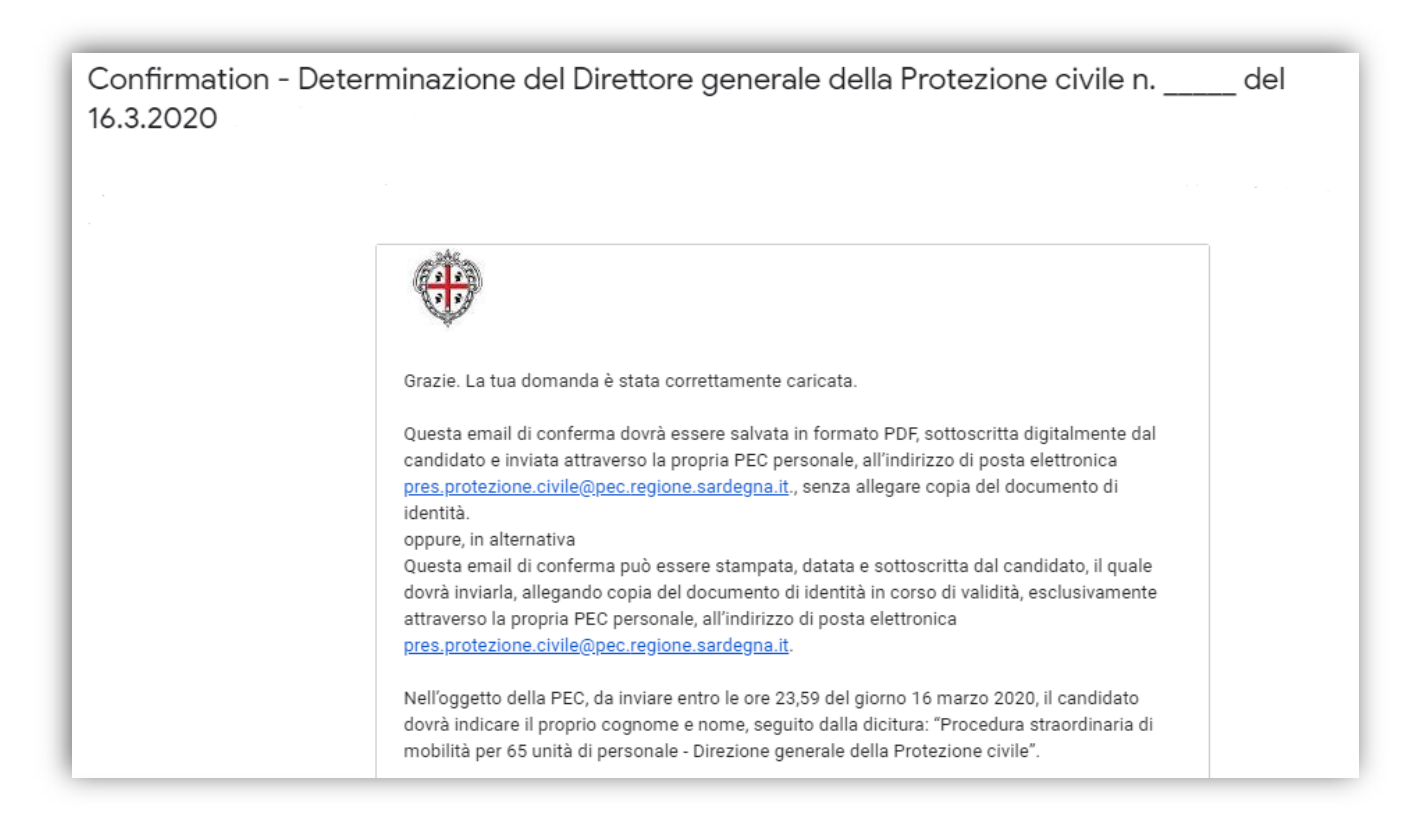

Fig. 3